## 11/28の HP 勉強会の内容の補足説明

## 2019-11-27 改定 三宅節雄

下記の様にページ内にリンクを貼り、例えば目次をクリックするとその項目 へ飛ばす、というリンク方法がページ内リンクです。 青文字はラベルの説明です。

宿題は黒文字で表示したような項目を作る事です。

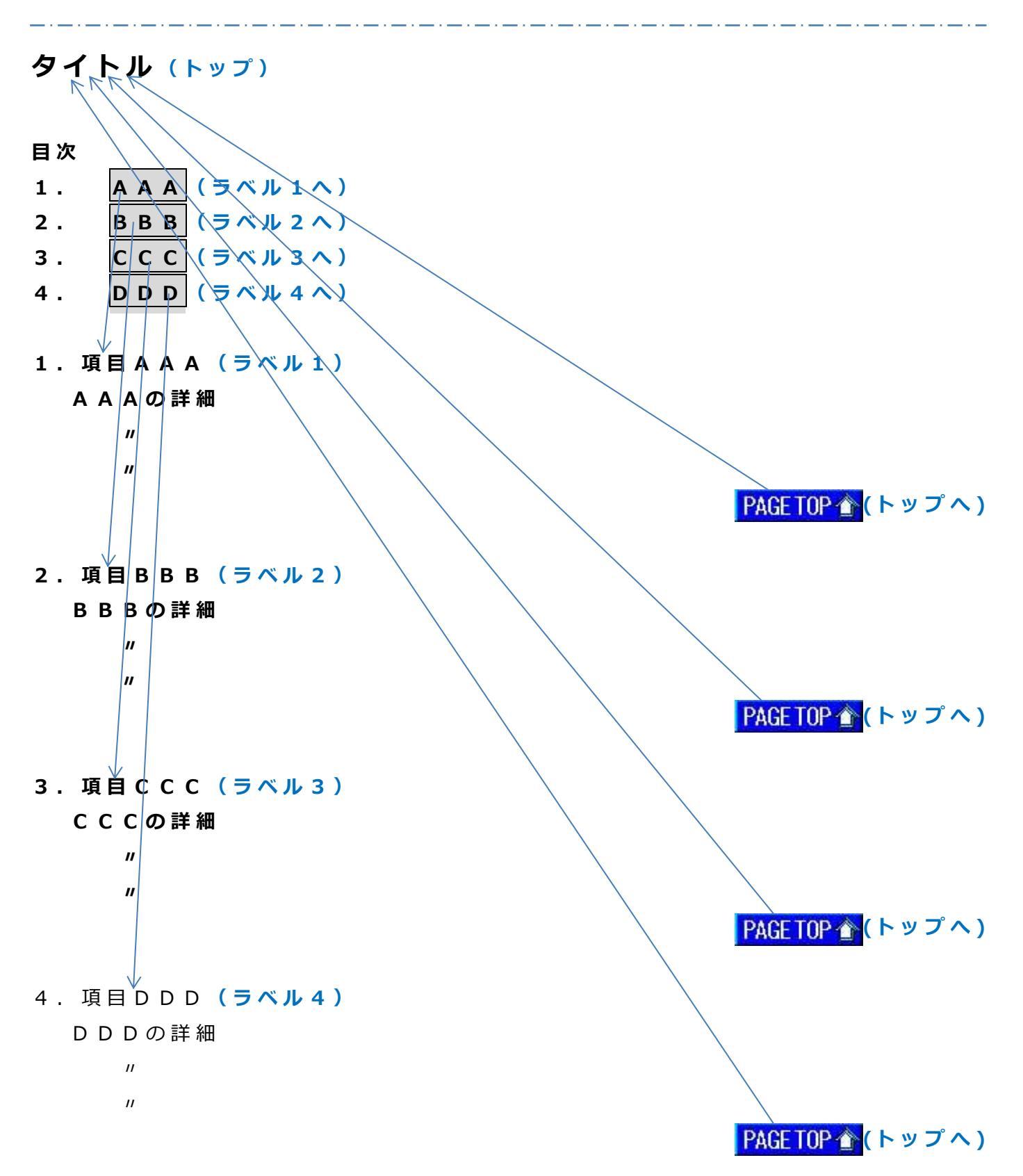

1. ラベルを付ける

## 1-1 考え方

クリックされた時に飛ぶ場所に名前を付けます 上記の例ではタイトルと項目 AAA~項目 DDD です 例えばタイトルには「0」を、項目 AAA~項目 DDD には其々「1,2,3,4」という名 前を付けます。

## 1-2 操作

例えばタイトルに名前を付ける場合

タイトルを選択(反転表示)し、右クリックしてリンクの挿入をクリックします ここで「ラベルを付ける」をクリックします

| 属性                            |       |         |                    | ×         |  |  |
|-------------------------------|-------|---------|--------------------|-----------|--|--|
| タグ(I): リンク                    |       |         |                    | ~         |  |  |
| ファイルへ                         | URL 🔨 | パスワード付き | きリンク               | URL 別名    |  |  |
| ラベルヘ                          | メールへ  | ラベルを付ける | タイトル               | その他       |  |  |
| - <del>5</del> ∧(L)<br>□<br>□ |       |         | <b>移動(</b><br>肖耶除( | <u>M)</u> |  |  |
| イベンド(E) スタイル(S)               |       |         |                    |           |  |  |
| OK キャンセル ヘルプ                  |       |         |                    |           |  |  |

ラベル(L)欄に名前を付けます。

数字でもアルファベットでも構いません。 ここでは「0」という名前にしました。 「項目 AAA」から「項目 DDD」にも名前を付けます。 例題では「01」、「02」、「03」、「04」にしました。

- 2. ラベルを付けた場所にリンクさせる。
  - 2-1 考え方

クリックした時に飛ぶ場所を指定します。

2-2 操作

例えば目次 AAA を選択 (反転表示)し、右クリックしてリンクの挿入をクリック します

ここでは「ラベルヘ」をクリックします。

| 属性                                                   |       |                  |      | ×      |  |  |  |
|------------------------------------------------------|-------|------------------|------|--------|--|--|--|
| タグ(I): リンク                                           |       |                  |      | ~      |  |  |  |
| ファイルへ                                                | URL 🔨 | URL へ パスワード付きリンク |      | URL 別名 |  |  |  |
| ラベルヘ                                                 | メールへ  | ラベルを付ける          | タイトル | その他    |  |  |  |
| ラベル(L)<br>2<br>他のファイル(N)<br>URL をブラウザーより取得(L) 参照(B)… |       |                  |      |        |  |  |  |
| ターゲット(1)                                             |       |                  |      |        |  |  |  |
| OK キャンセル ヘルプ                                         |       |                  |      |        |  |  |  |

ここでリンクさせたい場所のラベル名を入力します。

「項目 BBB」へ飛ばせたい場合には「2」と入力します。

「ラベルを付ける」、「ラベルへ」は設定が終わると、「HP ビルダー」のページ編集 では破線のアンダーラインが表示されます。

- 3. ページ内リンクの確認
  - 3-1 考え方

飛ばせたい行、図などに名前を付けます。

「ここ」をクリックしたら、先に名前を付けた指定場所に飛びますという「ここ」 にジャンプ先の名前を入力します。

「ここ」は文字だけでなく、図も使えます。

3-2 動作確認

設定が終わったら、プレビューで動作確認をします。